## Lyn-vejledning

#### MX6000i

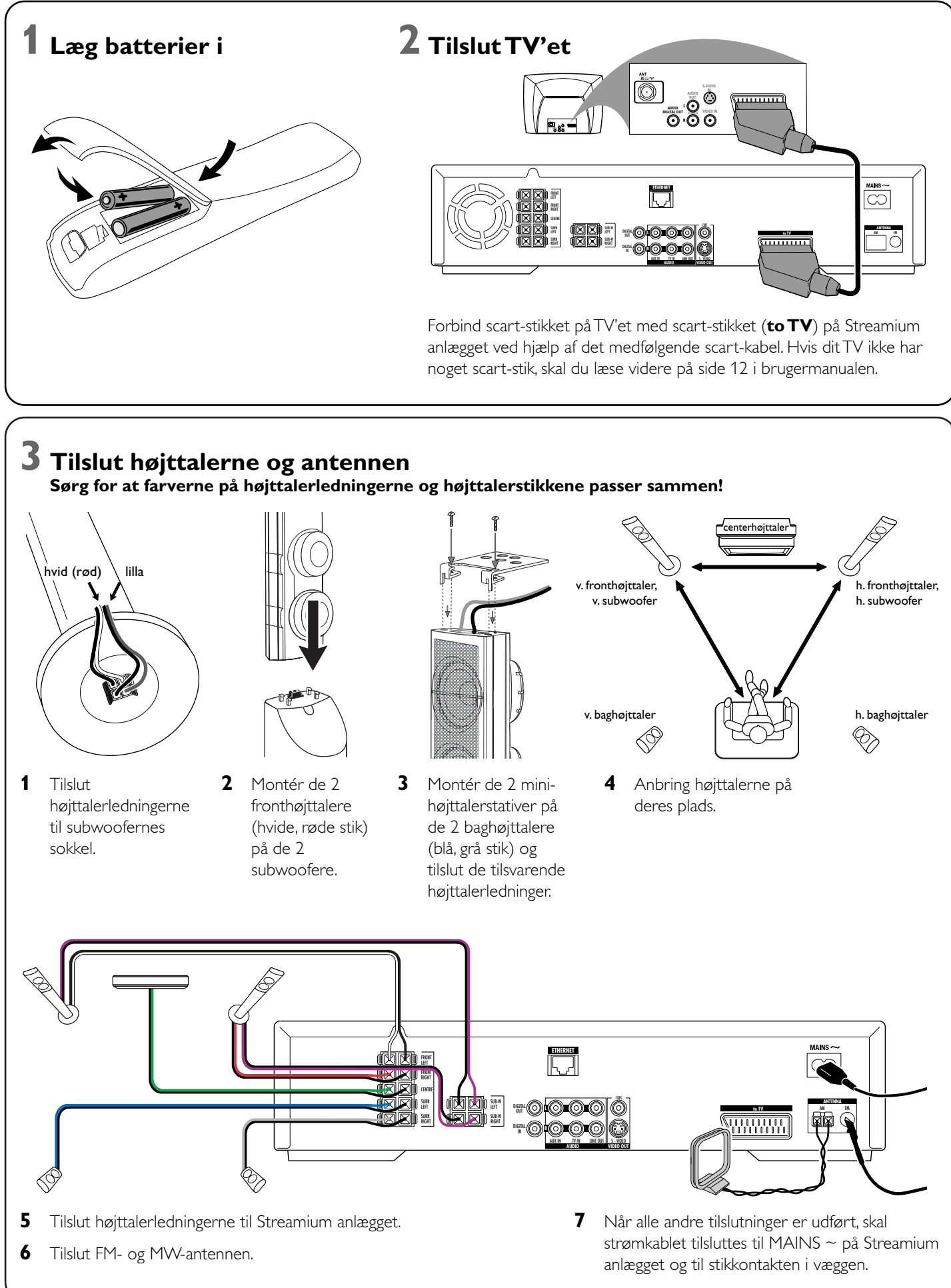

## 4 Installér radioen

7 Mulighed A

- 1 Tryk på TUNER på fjernbetjeningen.
- 2 Tryk på 🕲 VIEW FAVORITES og hold knappen trykket ind i 5 sekunder.
  - → AUTO PROGRAM FAVORITE STATIONS?? vises i displayet.
- 3 Tryk på den røde knap (SUBTITLE) på fjernbetjeningen for at starte installationen af radiostationerne.
  - →Det kan tage op til flere minutter at søge og gemme radiostationerne.

## **5** Tænd for TV'et

- 1 Tænd for dit TV.
- 2 Tryk på AUX på fjernbetjeningen til Streamium anlægget.
- 3 Stil TV'et på den rigtige audio-/videokanal for Streamium anlægget: A/V IN,AUX, EXT1, 2, ...
  - → Philips Streamium startbillede vil blive vist på TVskærmen.

Hvis du har problemer med billedkvaliteten, skal du læse videre øå side 15 i brugermanualen.

eller

## **6** Installér Philips Media Manager

Ved at installere Philips Media Manager-softwaren på din computer kan du gøre mediefilerne på din computer tilgængelige for Streamium anlægget.

- 1 Download den seneste version af Philips Media Managersoftwaren fra »My.Philips.com« eller læg den medfølgende CD-ROM i CD-ROM-drevet på din computer.
- 2 Dobbeltklik på filen »PMMSetup.exe« for at installere Philips Media Manager-softwaren på din(e) computer(e). Under installationen vil du blive spurgt om hvilke mediefiler der skal tilføjes til Philips Media Manager'en.

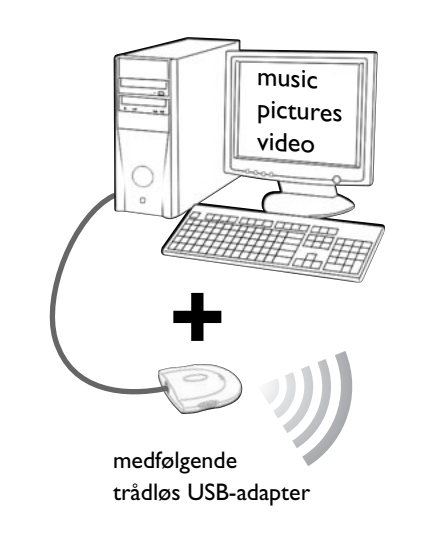

#### - en computer med en ledig USB-port (USB 2.0 anbefalet) - Windows 98 SE eller nyere

Du har

Ved at installere den medfølgende trådløse USB-adapter på din computer får du en trådløs forbindelse til Streamium anlægget. Dermed får du tilgang til mediefilerne i din computer fra dit Streamium Home Entertainment anlæg.

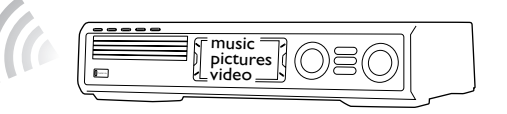

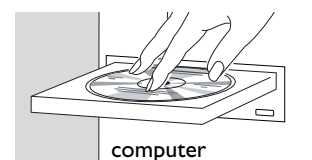

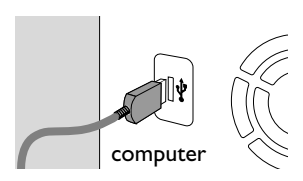

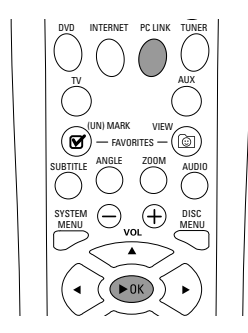

Installér den medfølgende trådløse USB-adapter på din computer

- 1 Læg installationsdisken til USB-adapteren i diskdrevet på din computer. Installationsguiden på CD-ROM'en starter automatisk.
- 2 Følg instruktionerne på computerens skærm. Tilslut den trådløse USB-adapter til den ledige USB-port på din computer, når installationsguiden beder dig om at gøre det.

#### Afspil musik, billeder og video fra din computer med Streamium anlægget

- 1 Tryk på PC LINK på fjernbetjeningen. → Computernavnet vil blive vist på TV-skærmen.
- 2 Tryk på ►OK for at få tilgang til musik, billeder og video på dine computer.

Hvis du har problemer med at få forbindelse til computeren, skal du trykke på PC LINK igen. Se side 21 i brugermanualen for yderligere hjælp.

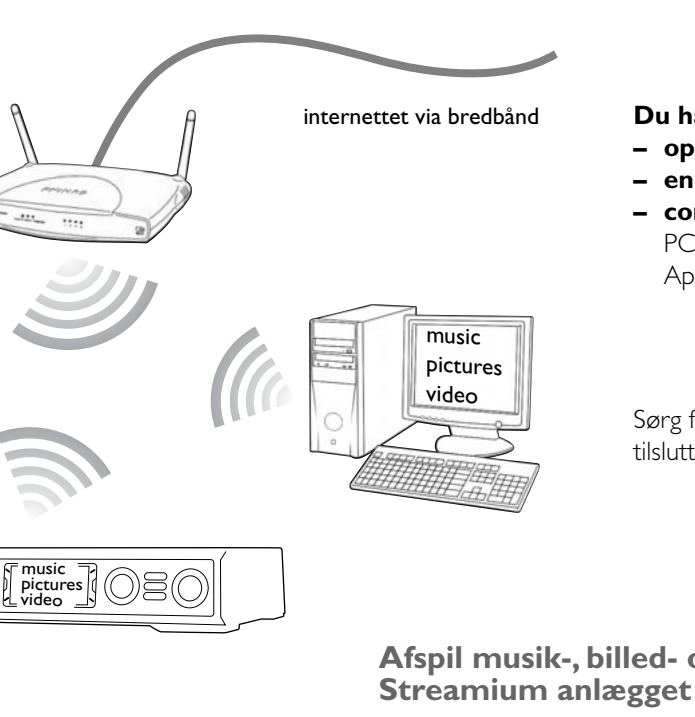

 $\overline{\phantom{a}}$ 

ABC 2

0

►OK) ►

3 MND 6 WXYZ 9

(

- 1 Tryk på INTERNET på fjernbetjeningen.
- bekræfte.

skal du trykke på ◀.

- egen brugerkonto hos »My.Philips.com«.

#### Afspil musik, billeder og video fra din computer med Streamium anlægget

- 1 Tryk på PC LINK på fjernbetjeningen.
- på computeren.

### **Mulighed B**

#### Du har

- opkobling til internettet via bredbånd
- en trådløs basisstation (medfølger ikke)
- computer tilsluttet til det trådløse netværk

PC: Windows 98 SE eller nyere, Apple Macintosh: Mac OS 10.1.5 eller højere

Sørg først for at alle computerne i dit netværk er tilsluttet til internettet og til hinanden.

# Afspil musik-, billed- og videotjenester on-line med

→ Du vil blive bedt om at indtaste din e-mailadresse.

2 Brug fjernbetjeningen til at indtaste din e-mailadresse og tryk på ►OK for at

Eksempel: Tryk på (0) to gange for at indtaste »@«. For at slette et tegn,

3 Du vil modtage en e-mail med instruktioner om hvordan du etablerer din

4 Når du har oprettet din brugerkonto, skal du trykke på INTERNET på fjernbetjeningen for at få adgang til online-medietjenester.

→ De computernavne der står til rådighed, vil blive vist på TV-skærmen.

2 Vælg en computer og tryk på ►OK for at få adgang til musik, billeder og video

#### Hvis du har problemer med at få forbindelse til internettet eller til dine computere, skal du trykke på INTERNET eller PC LINK igen. Se side 19-20 i brugermanualen for yderligere hjælp.

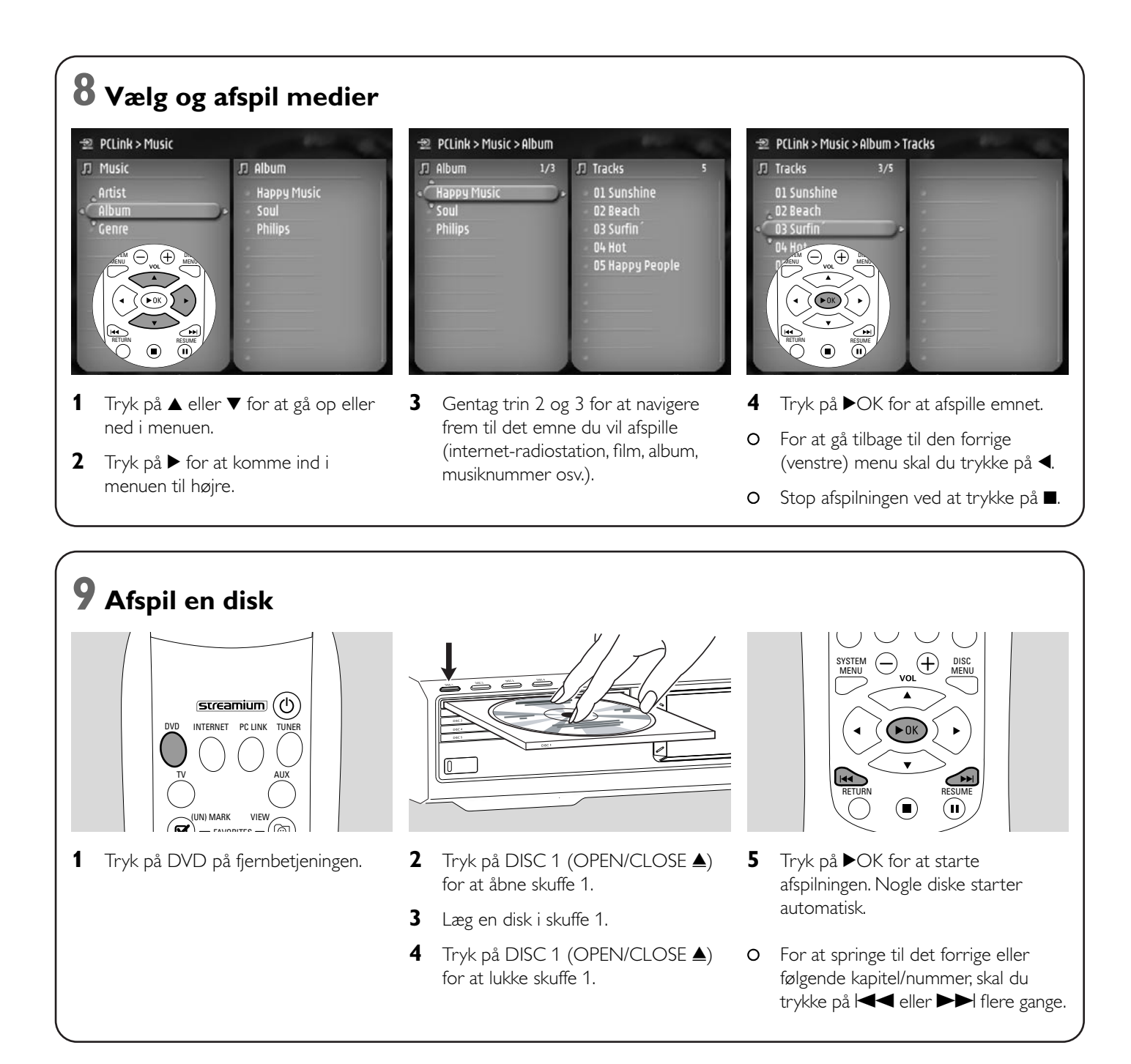

#### Besøg webstedet http://My.Philips.com

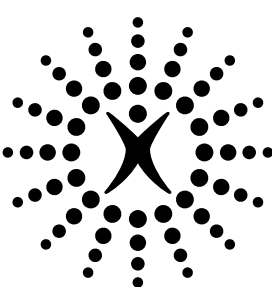

# connectedplanet